## 使用者登錄

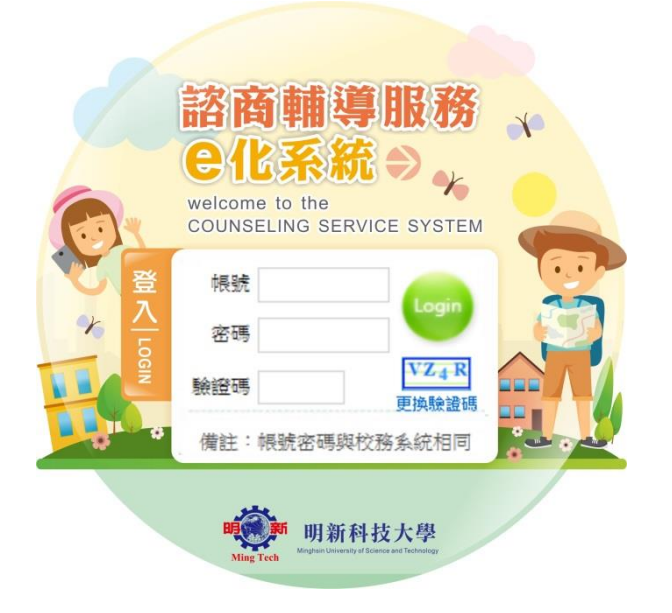

## 學生操作介紹

若為外籍學生,可點選版本轉換,當學生下次進入系統後,系統會開啟最後一次的版本。

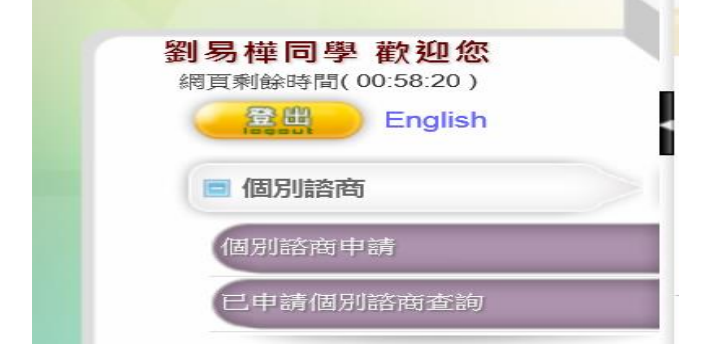

一、個別諮商

### 1、個別諮商申請

Stepl. 若欲進行個別諮商申請,點擊 這填寫「個別諮商申請表」後進入申請流程。

✔ 個別諮商>個別諮商申請 記息(Info.): 人的一生中,或多或少都會碰到困難、低潮或壓力,當一個人陷在情緒裡,心情和煩惱的事情糾結在一起,有時會很難理出頭緒~ 跟一個客觀、且能傾聽接納的人分享,可能比跟同學或老師說來得容易一些,心理師會聽你說,讓你談談自己的煩惱~ 你可以用自己的速度,找到逾合的字眼,來形容你的心情或想法,跟一個聽的懂你在說基麼的人同在,會讓你覺得好過一點~ 心理師會客觀的回應,這樣你也可以釐清你的思緒,也更有力氣去面對及處理問題。

☑ 填寫「個別諮商申請表」

Step2. 檢視個別諮商服務須知後,點擊下方"同意,開始填寫申請表"進入 Step3,點擊"不同意, 離開",操作回到 Step1。

## 明新科技大學 諮商輔導暨職涯發展中心 個別諮商同意書

- 1. 本中心對本校教職員及學生之心理諮商服務,不收取任何費用。
- 會談以五十分鐘為原則,次數與間隔由諮商老師與個業討論後決定之。
- 3. 地點在諮商輔導暨職涯發展中心個別諮商室(宗山樓2F)或資源教室「個別諮商室」。
- 4. 若因故不能出席,請務必於會談前一天以電話或親自前來告知諮商中心。 TEL: (03)5593142找中心老師
- 5. 在會談中會談內容將絕對保密,如諮商老師要求錄音、錄影,<u>需經本中心同意,且事</u> <u>先取得個業同意,並填寫同意書(當然個業有權隨時停止錄音、錄影)</u>。
- 6. 在會談中如個案要求錄音、錄影,須事先取得諮商老師的書面同意;內容須絕對保密, 如果沒有諮商老師的書面同意,不得向其他人公佈。

個別諮商>個別諮商申請 如果沒有諮商老師的書面同意,不得向其他人公佈。

- 7.會談資料將全部以極機密處理和保管,只有在取得個案書面同意時,才能向必要之對 象公開。唯下列情況除外:
  - a.在個案有危急自己及他人生命及安全時。
  - b.在個案自己生命及安全受到他人威脅時。
  - c.在個案需要送醫接受治療時。
  - d.當涉及法律責任時。

若有上列情況,本中心可於個案離校時,逕至「教育部學生轉銜輔導及服務通報系統」 填寫轉銜資料。

8.依據個人資料法第3條,當事人就其個人資料行使下列權利,不得預先拋棄或以特約限制之:查詢或請求閱覽;請求製給複製本;請求補充或更正;請求停止蒐集、處理或利用;請求刪除。

9.會談資料在畢業十年後將由中心銷毀(依據「心理師法」之規定)。

10.個案有權利尋找其他輔導老師的意見,但原則上同時只能找一位輔導老 師談話。個案 有權利隨時終止諮商,但必須先和輔導老師做終止諮商的會談。

11.保護自己生命安全聲明:本人於明新科大接受心理諮商輔導,我答應絕不用任何方式 傷害自己且承諾不用自殺/自傷的方式,當我出現自殺/自傷衝動且無法控制時,我會告 訴輔導人員協助減緩想傷害自己的衝動。 (緊急聯絡電話:諮商中心03-5593142轉2330~2335;教官室24小時專線, 電話:03-5593142轉2321;校安中心24小時專線,電話:0937-623-842)

12.其它:(請諮商老師與個案協調後列出)

**同意,開始填寫申請表** 不同意,離開

Step3. 個別諮商申請表上方學籍資料由系統自動帶出,其餘欄位請按照提示填入相關資訊。填寫 完成請點擊最下方"送出申請表",當申請成功時系統提示相關訊息並自動發送一封郵件至您填入之 E-mail 常用信箱,操作回到 Step1。後續可透過功能項中的「已申請個別諮商查詢」查詢諮商中心 受理情況。

| 🕜 個別諮商                                     | >個別該商內請                                                                                                    |                                                       |                                                                                      |  |  |  |  |  |
|--------------------------------------------|----------------------------------------------------------------------------------------------------|-------------------------------------------------------|--------------------------------------------------------------------------------------|--|--|--|--|--|
| 記息(Infe.):                                 |                                                                                                    |                                                       |                                                                                      |  |  |  |  |  |
| 人的一生中, 頭<br>跟一個客觀、 且<br>你可以用自己的<br>心理師會客觀的 | 成多或少都會碰到困難、低潮或壓力,<br>1.能傾聽接納的人分享,可能比跟同學<br>的速度,找到適合的字眼,來形容你的。<br>的回應,這樣你也可以釐清你的思緒,                                                                                                    | 當一個人陷在情緒裡,<br>或者師說來得容易一些<br>心情或想法, 跟一個聽<br>也更有力氣去面對及處 | 心情和煩惱的事情糾結在一起,有時會很難理出頭緒~<br>5,心理師會聽你說,讓你談談自己的煩惱~<br>6的懂你在说基麼的人同在,會讓你覺得好過一點~<br>6理問題。 |  |  |  |  |  |
| 107 學年 第 2                                 | 2 學期 申請日期: 2019/04/15 11:58                                                                                                    |                                                       |                                                                                      |  |  |  |  |  |
| 姓名                                         | 享移然屯然屯                                                                                                    | 身分證字號                                                 | L250011003                                                                           |  |  |  |  |  |
| 生日                                         | (西元年/月/日)                                                                                                    | * 生理性別                                                |                                                                                      |  |  |  |  |  |
| 學號                                         | 50011003                                                                                                    | 學制                                                    | 大學部(U)                                                                               |  |  |  |  |  |
| 學院                                         | 教育學院(EC)                                                                                                    | 科系                                                    | 教育心理與輔導學系(EPC)                                                                       |  |  |  |  |  |
| 班級                                         | 教育心理與輔導學系(EPC)(Grade 3)                                                                                                    |                                                       |                                                                                      |  |  |  |  |  |
| ★身分別                                       | <ul> <li>本地生○原住民○儒生○外籍生</li> <li>交換生</li> </ul>                                                                                                    | *婚姻狀況                                                 | <ul> <li>○ 單身 ○ 未婚但有伴侶 ○ 已婚 ○ 分居</li> <li>○ 離婚 ○ 喪偶 ○ 其他</li> </ul>                  |  |  |  |  |  |
| * 特殊教育學生                                   | · ●否○是                                                                                                    |                                                       |                                                                                      |  |  |  |  |  |
|                                            |                                                                                                    |                                                       | 請確認資料正確性                                                                             |  |  |  |  |  |
|                                            | ○學校宿舍○租房○與家人同住                                                                                                    | *聯絡電話                                                 | 住宿: 07-4607496 / 手機: 0938-333594                                                     |  |  |  |  |  |
|                                            | ○親友家○其他                                                                                                    | ★聯絡地址(通訊)                                             | 宜蘭縣礁溪鄉林尾路160號                                                                        |  |  |  |  |  |
| 常住宿情形                                      | (請記                                                                                                    | <sup>兌明)</sup> * 聯絡地址(永久)                             | 宜蘭縣礁溪鄉林尾路160號                                                                        |  |  |  |  |  |
|                                            | 寢室:                                                                                                    | ▪<br>►-mail常用信箱                                       | 50011003@johappy.com.tw<br>備註:請務必填寫常用信箱,諮商輔導暨職涯發展中心<br>整金會信通針你晤認短見。                  |  |  |  |  |  |
|                                            | 1.姓名:test / 闘                                                                                                    | 係: test                                               | /電話:000000000                                                                        |  |  |  |  |  |
| *緊急聯絡人                                     | 2.姓名: / 闘                                                                                                    | 係:                                                    | /電話:                                                                                 |  |  |  |  |  |
| ★來談方式                                      | <ul> <li>○主動來談○校外轉介○校內轉介○;</li> <li>介紹人:</li> </ul>                                                                                                    | 測驗篩檢 〇 其他                                             | (請說明)                                                                                |  |  |  |  |  |
| <b>≭</b> 來談主題<br>(可複選)                     | □ 自我探索 □ 情感困擾 □ 家庭關係 □ 心理疾患或傾向 □ 情緒困擾 □ 人際關係 □ 學習與謀業 □ 生涯探索<br>□ 生活逾應 □ 網路沉迷 □ 生理健康 □ 座力調適 □ 性別議題 □ 經濟問題 □ 危機處理 □ 其他                                                                                                    |                                                       |                                                                                      |  |  |  |  |  |
| <b>≯</b> 自我評估                              | <ul> <li>本量表所列舉的問題是為協助您瞭解您的<br/>這些問題使您感到困擾或苦惱的程度,然</li> <li>(完全沒有=0、輕微=1、中等程度=2、嚴</li> <li>→ 01.感覺緊張不安</li> <li>→ 02.覺得容易苦惱或動怒</li> <li>→ 03.感覺憂鬱、心情低落</li> <li>→ 04.覺得比不上別人</li> <li>→ 05.睡眠困難,譬如難以入睡、暴</li> <li>→ 06.有自殺的想法</li> </ul> | 30、通應狀況,請您行給<br>後圈選一個您認為最能<br>重=3、非常嚴重=4)<br>引醒或早醒    | 田回想在最近一星期中(包括今天),<br>代表您感覺的答案。                                                       |  |  |  |  |  |
| 諮商經驗                                       | <ul> <li>諮商經驗:</li> <li>無</li> <li>有1本校,專輔人員:</li> <li>2.其他地方:</li> <li>晤談安排:</li> <li>希望安排原輔導老師</li> <li>任一輔導老師皆可</li> <li>治原輔導老師不行,可安排其它、</li> <li>其他</li> </ul>                                                                       |                                                       |                                                                                      |  |  |  |  |  |
| 醫療資訊                                       | 1.您目前過去是否有花精神科或身心科等<br>○否○是 ,醫院:<br>□已告知醫師欲於學                                                                                                    | #相關醫療就診?<br>診斷:<br>校申請心理諮商服務並耳                        | 時間:     備註:                                                                          |  |  |  |  |  |
|                                            | 2.您是否有特別疾病史?○否○是,請                                                                                                    | 說明:<br>台明·                                            |                                                                                      |  |  |  |  |  |

| *家庭狀況   | 1.家庭成員:                                                                  |                   |
|---------|--------------------------------------------------------------------------|-------------------|
| * 約諾曲法  | 1.期望晤談次數(30次為限):<br>2.關於問題處理的時效評估(0分可等待-10分緊急):<br>3.對諮商的期待(請輸入1000字以內): |                   |
| ◆ 諮問規1行 |                                                                          | $\langle \rangle$ |

# Generation Galoture-Pro 希望諮商時段

備註:請於下面勾選空堂或可以晤談時段(至少填3個時段),勾愈多時段愈好,輔導老師將能盡速為您安排!

|    |           |       | <br><u> </u> | 三 | 四 | 五 |
|----|-----------|-------|--------------|---|---|---|
| 1  | • 08:10~0 | 09:00 |              |   |   |   |
| 2  | • 09:10~1 | 10:00 |              |   |   |   |
| 3  | ▶ 10:10~1 | 11:00 |              |   |   |   |
| 4  | 11:10~1   | 12:00 |              |   |   |   |
| 5  | ▶ 12:00~1 | 13:00 |              |   |   |   |
| 6  | 13:10~1   | 14:00 |              |   |   |   |
| 7  | ▶ 14:10~1 | 15:00 |              |   |   |   |
| 8  | ▶ 15:10~1 | 16:00 |              |   |   |   |
| 9  | ▶ 16:10~1 | 17:00 |              |   |   |   |
| 10 | ▶ 17:10~1 | 18:00 |              |   |   |   |
| 11 | ▶ 18:10~1 | 19:00 |              |   |   |   |
| 12 | ▶ 19:10~2 | 20:00 |              |   |   |   |

#### 送出申請表 取消申請,離開

人的一生中,或多或少都會碰到困難、低潮或壓力,當一個人陷在情緒裡,心情和煩惱的事情糾結在一起,有時會很難理出頭緒~ 跟一個客觀、且能傾聽接納的人分享,可能比跟同學或老師說來得容易一些,心理師會聽你說,讓你談談自己的煩惱~ 你可以用自己的速度,找到適合的字眼,來形容你的心情或想法,跟一個聽的懂你在說甚麼的人同在,會讓你覺得好過一點~ 心理師會客觀的回應,這樣你也可以釐清你的思緒,也更有力氣去面對及處理問題。

Step4. 當重新點擊<sup>図</sup>填寫「個別諮商申請表」,系統提示相關訊息後無法進入申請操作,須等待個別諮商結束(1.心理諮商中心結案或不開案2.申請人取消申請)後才能再次申請。

#### ※注意:當心理師/社工師將學生帳號權限關掉時,該學生則無法申請個別諮商,並顯示無法申請 之原因。

訊息(Info.):

人的一生中,或多或少都會碰到困難、低潮或壓力,當一個人陷在情緒裡,心情和煩惱的事情糾結在一起,有時會很難理出頭緒~ 跟一個客觀、且能傾聽接納的人分享,可能比跟同學或老師說來得容易一些,心理師會聽你說,讓你談談自己的煩惱~ 你可以用自己的速度,找到適合的字眼,來形容你的心情或想法,跟一個聽的懂你在說甚麼的人同在,會讓你覺得好過一點~ 心理師會客觀的回應,這樣你也可以釐清你的思緒,也更有力氣去面對及處理問題。

☑ 填寫「個別諮商申請表」

#### 連續三次未到,停權一天

已申請個別諮商查詢

提供曾經申請過的所有個別諮商訊息,在諮商中心尚未受理申請單前提供修改及取消申請的功能。 透過「目前狀況」及「晤談時段」可了解最新個別諮商進度,當個別諮商已初談或晤談後提供回饋 表線上填寫。

#### 

訊息(Info.):

[查訽結果] 《First | Previous | Page » 1 V / 1 | Next | Last , 1 Results »

| 請注意: | 1.已取消申請的資料 | 料無法還原,若   | 仍需該項服務請再次填寫申請表。 |      |
|------|------------|-----------|-----------------|------|
|      | 2 装欲総軍武政省  | (対談) 蒲女() | 請查递關款商期對為溶循組聯戰, | 期期 。 |

|    | H 1900-00 |      | DAMAGE. |    | HANTER AND A REEL | 1.4522144222 | CDARAGE INFAILS H | 49 199                                   |     |
|----|-----------|------|---------|----|-------------------|--------------|-------------------|------------------------------------------|-----|
| 序號 | 申請表       | 取消申請 | 學年      | 學期 | 申請日期              | 申請服務         | 目前狀況              | 諮商時段                                     | 回饋表 |
| 1  | 「查詢」      |      | 107     | 上  | 2018/12/21        | 個別諮商         | 已預約初談             | 〈 預約〉2018/12/26(三) 10:10~11:00,Jason〈初談〉 |     |

#### 「查詢」: 顯示個別諮商申請內容,提供"匯出"PDF。

《 個別諮商 > 個別諮商 □ 請

#### 人的一生中,或多或少都會碰到困難、低潮或壓力,當一個人陷在情緒裡,心情和損惱的事情糾結在一起,有時會很難理出頭緒~ 跟一個客觀、且能傾聽接納的人分享,可能比跟同學或老師說來得容易一些,心理師會聽你說,讓你談談自己的煩惱~ 你可以用自己的速度,找到適合的字眼,來形容你的心情或想法,跟一個聽的懂你在說甚麼的人同在,會讓你覺得好過一點~ 心理師會客觀的回應,這樣你也可以釐清你的思緒,也更有力氣去面對及處理問題。

| 107 學年 第 2   | 學期 申請日期: 2019/04/15 11:58                         |            |                                                                     |  |  |  |  |  |
|--------------|---------------------------------------------------|------------|---------------------------------------------------------------------|--|--|--|--|--|
| 姓名           | 享贤系屯系屯                                            | 身分證字號      | L250011003                                                          |  |  |  |  |  |
| 生日           | (西元年/月/日)                                         | *生理性別      | 女 💙 ,說明:                                                            |  |  |  |  |  |
| 學號           | 50011003                                          | 學制         | 大學部(U)                                                              |  |  |  |  |  |
| 學院           | 教育學院(EC)                                          | 科系         | 教育心理與輔導學系(EPC)                                                      |  |  |  |  |  |
| 班級           | 教育心理與輔導學系(EPC)(Grade 3)                           |            |                                                                     |  |  |  |  |  |
| ★身分別         | <ul> <li>●本地生○原住民○僑生○外籍生</li> <li>○交換生</li> </ul> | ⊁婚姻狀況      | <ul> <li>○ 單身 ○ 未婚但有伴侶 ○ 已婚 ○ 分居</li> <li>○ 離婚 ○ 喪偶 ○ 其他</li> </ul> |  |  |  |  |  |
| *特殊教育學生      | ●否○是                                              |            |                                                                     |  |  |  |  |  |
|              |                                                   | 請確認資料正確性   |                                                                     |  |  |  |  |  |
|              | ○學校宿舍○租房○與家人同住                                    | *聯絡電話      | 住宿: 07-4607496 / 手機: 0938-333594                                    |  |  |  |  |  |
| 23. attaited | ○親友家○其他                                           | ♥ 聯絡地址(通訊) | 宜蘭縣礁溪鄉林尾路160號                                                       |  |  |  |  |  |
| * 住宿情形       | │(請說明)<br> 宿全: 諸彈擇                                | ♥聯絡地址(永久)  | 宜蘭縣礁溪鄉林尾路160號                                                       |  |  |  |  |  |

B. 未開案:由諮商中心確認不開案。

C. 諮商進行中: 諮商中心已受理, 晤談時段顯示預約日期時間、諮商室及心理師/社工師; 若已 初談或已晤談,提供回饋表填寫。

訊息(Info.):

|                                      | [查詢結果] 《第一頁 上一頁 頁數 1▼ / 1  下一頁 最後一頁 , 共2筆 》 |      |      |      |    |            |            |       |                                                                                           |                                       |
|--------------------------------------|---------------------------------------------|------|------|------|----|------------|------------|-------|-------------------------------------------------------------------------------------------|---------------------------------------|
| 請注意: 1.已取消申請的資料無法還原,若仍需該項服務請再次損宜申請表。 |                                             |      |      |      |    |            |            |       |                                                                                           |                                       |
|                                      | 序號                                          | 申請表  | 取消申請 | 學年   | 學期 | 申請日期       | 申請服務       | 目前狀況  | 諮商時段                                                                                      | 回饋表                                   |
|                                      | 1                                           | 「查詢」 |      | 106  | 下  | 2018/06/29 | 個別諮商       | 已結案   | 2018/06/29(五) 08:10~09:00 (晤談室2),那塔莎(初談)                                                  | 填寫                                    |
|                                      | 2                                           | 「查餉」 |      | 106  | 7  | 2018/06/29 | 個別診商       | 診商進行由 | 2018/06/30(六) 09:10~10:00 (晤談室2),那塔莎(初談)<br>[取過](預約) 2018/07/07(六) 09:10~10:00 (晤談室2),那塔莎 | 情容                                    |
|                                      | -                                           |      |      | 1.00 | '· | 2010/00/20 | 14/5144191 |       | [取消](項約)2010/07/01()00:10 10:00(電談堂2),那名为                                                 | · · · · · · · · · · · · · · · · · · · |

晤談時段[取消]:學生可在線上取消預約,點選後[取消]後並輸入取消原因,儲存後該筆預約 即取消,但在線上取消晤談三次,則無法再進行線上取消,需聯繫所屬個管 心理師進行取消預約。

D. 已結案:心理諮商中心已結案

「回饋表」填寫:選取晤談主題項目後點擊"儲存並顯示問卷"

| [ HIM-00-944 |                                                                                                    |
|--------------|----------------------------------------------------------------------------------------------------|
| 學年           | 107                                                                                                    |
| 學期           | <u>त</u>                                                                                                    |
| 申請日期         | 2019/04/15                                                                                                    |
| 學號           | 50011003                                                                                                    |
| 姓名           | 掌称在然在                                                                                                    |
| 學制           | 大學部(U)                                                                                                    |
| 學院           | 教育學院(EC)                                                                                                    |
| 科系           | 教育心理與輔導學系(EPC)                                                                                                    |
| 班級           | 教育心理與輔導學系(EPC)(Grade 3)                                                                                                    |
| 晤談主題         | <ul> <li>○自我探索○情感困擾○家庭關係○心理疾患或傾向○情緒困擾○人際關係○學習與課業○生涯探索</li> <li>○生活適應○網路沉迷○生理健康○壓力調適○性別議題○經濟問題○危機處理○其他</li> <li>*勾選「其他」,請填寫說明。</li> </ul> |
| 晤談次數         | 1                                                                                                    |
| 填寫日期         | 2019/04/15                                                                                                    |
| 儲存並瀕         | <b>示問卷</b>                                                                                                    |

| 儲存)<br>關閉                 |                     |
|---------------------------|---------------------|
| 晤談回饋表                     |                     |
| 填表說明:                     |                     |
| 針對您來諮商中心進行晤談,請您給我們一些回饋    | i, 做答方式請在方框內打勾。     |
| (一) 晤談感受在這一次的晤談過程中,我的輔導老師 | 非常不滿意 ← 滿意程度 → 非常滿意 |
| 1. 提出一些問題以協助我去探索自己的想法或感受  |                     |
| 2. 鼓勵我去挑戰自己的信念            |                     |

Please fill out this form to tell us your counseling experiences. It will help us to improve the service we provide. Your feedback will be highly appreciated. Thank you.

| In each session, my counselor                                          | Disagree ← → Agree |
|------------------------------------------------------------------------|--------------------|
| 1.Indicated some questions to help me explore my thoughts or feelings. |                    |
| 2.Encouraged me to challenge my beliefs.                               |                    |
| 3.Didn't help me think how I can change my life.                       |                    |
| 4.Didn't teach me some specific techniques to deal with my problems.   |                    |